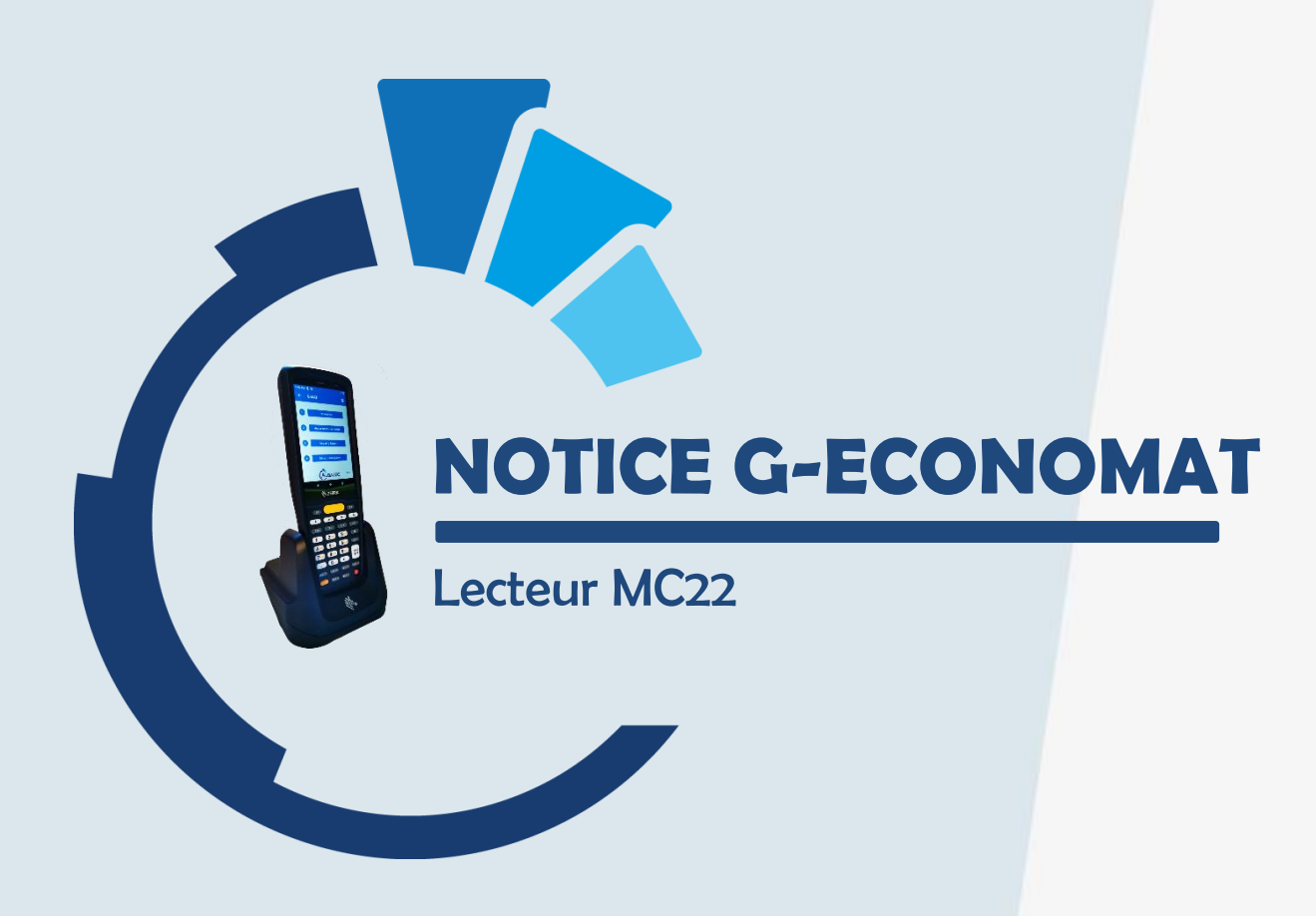

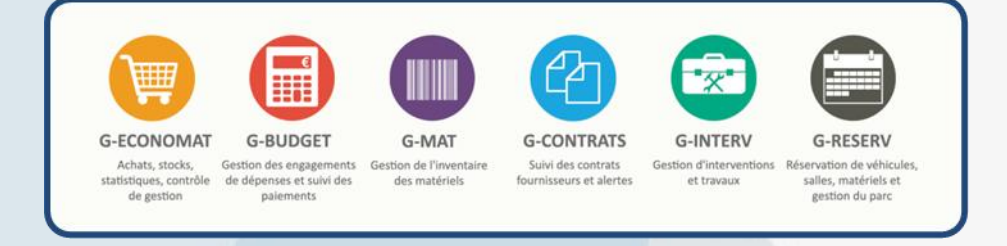

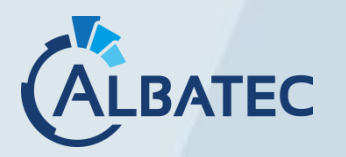

**BATEC** <sup>52,</sup> avenue de Cournon 63170 AUBIERE **)** 04.73.28.52.46 **@** albatec@albatec.fr www.albatec.fr

# SOMMAIRE

| I.  | PA                         | RTIE INFORMATIQUE : Installation du lecteur2                                                                                                    |
|-----|----------------------------|----------------------------------------------------------------------------------------------------|
|     | A.<br>B.<br>C.<br>1.<br>2. | Partage du répertoire de dépôt pour l'inventaire       2         Paramétrage dans G-ECONOMAT       3         Outil de synchronisation       3         Installation de l'utilitaire       3         Configuration de l'utilitaire       3         a)       Vérification des préférences         b)       Configuration de l'appareil et de l'ordinateur |
| ١١. | PA                         | RTIE UTILISATEUR : Utilisation du lecteur7                                                                                                    |
|     | > U                        | tilisation du lecteur7                                                                                                    |
|     | A.<br>1.<br>2.<br>3.       | Fonctionnement du lecteur MC22       7         Explication des icônes présentes dans le programme       7         Réinitialisation du lecteur       8         Activer le transfert des fichiers sur le lecteur avant import ou export       8                                                                                                    |
|     | ≻ Re                       | éaliser l'inventaire avec le lecteur9                                                                                                    |
|     | Α.                         | Téléchargement des catalogues9                                                                                                    |
|     | 1.<br>2.<br>3.             | Récupérer les fichiers dans G-ECONOMAT                                                                                                    |
|     | В.                         | Procéder à l'inventaire du stock11                                                                                                    |
|     | 1.<br>2.<br>3.             | Lecture11Consulter les articles lus11Récupération de l'inventaire12                                                                                                    |
|     | С.                         | Mouvements d'entrées fournisseurs13                                                                                                    |
|     | 1.<br>2.                   | Scanner les mouvements d'entrée                                                                                                    |
|     | D.                         | Faire des sorties services Erreur ! Signet non défini.                                                                                                    |
|     | 1.<br>2.                   | Scanner les sorties services                                                                                                    |
|     | ≻ Re                       | écupération de sauvegarde17                                                                                                    |
|     | Α.                         | Récupération inventaire stock17                                                                                                    |
|     | В.                         | Récupération entrées fournisseurs17                                                                                                    |
|     | C.                         | Récupération sorties services                                                                                                    |

## I. PARTIE INFORMATIQUE : INSTALLATION DU LECTEUR

### A. PARTAGE DU REPERTOIRE DE DEPOT POUR L'INVENTAIRE

Le dossier dépôt se créé automatiquement en faisant le téléchargement des catalogues.

Vérifiez la présence du répertoire "depot" dans C:\wamp64\www\albatec\web\uploads\albatec\geconomat\

(albatec fait référence au nom de connexion définit dans le fichier parameters.yml)

Si le répertoire n'existe pas, rendez-vous sur la page de "Téléchargement des catalogues", sélectionner le lecteur et cliquez sur "Continuer".

- > Partagez ce répertoire à "Tout le monde" en contrôle total.
- Si vous souhaitez sécuriser ce partage, définissez un utilisateur spécifique qui aura les <u>droits de</u> <u>lecture, écriture et exécution</u>. Il faudra alors monter un lecteur réseau sur l'ordinateur de l'utilisateur du lecteur code-barres.

#### SOUS LINUX

Vérifiez la présence du répertoire "depot" dans l'arborescence des fichiers :

G-ECONOMAT: C:\wamp64\www\albatec\web\uploads\albatec\geconomat\

Note : albatec fait référence au nom de connexion définit dans le fichier parameters.yml

#### Créez-le si nécessaire en s'assurant qu'Apache soit le propriétaire de ce répertoire :

- CentOS:mkdir depot && chown apache:apache depot
- Debian:mkdir depot && chown www-data:www-data depot

Editez le fichier /etc/samba/smb.conf pour ajouter dans la partie [global] afin de désactiver l'utilisation de SMB1 qui est obsolète sur les versions Windows 10 et supérieurs :

[global] min protocol = SMB2

Toujours dans smb.conf configurez le partage du répertoire "depot" et adaptez les lignes suivantes :

```
[depot_geconomat]
comment = Partage du repertoire depot G-ECONOMAT
path = /var/www/albatec/web/uploads/${connection_name}/geconomat/depot/
public = yes
writeable = yes
read only = no
browsable = yes
printable = no
create mask = 0644
directory mask = 0755
force user = apache
force group = apache
```

- \* Si vous êtes dans un domaine, ajoutez l'instruction "workgroup = mondomaine.local".
  - Si vous rencontrez des problèmes, vous pouvez ajouter "map to guest = Bad User".

#### ▲ Cette ligne de commande accepte toute personne non identifiée.

Redémarrez le service samba : systemctl restart smb

Si vous avez un firewall, vérifiez que le service samba soit accepté.

Voici la commande permettant à votre pare-feu d'accepter le service samba sous CentOS :

firewall-cmd --permanent --zone=public --add-service=samba
firewall-cmd --reload

#### B. PARAMETRAGE DANS G-ECONOMAT

Dans le menu Administration > Paramètres > onglet Techniques, renseignez le paramètre T405.05 en mettant le nom du partage du dossier dépôt créé précédemment (*Exemple :* \\192.168.1.30\depot).

Il permet de définir l'emplacement des fichiers générés pour le téléchargement des catalogues, l'import des mouvements matériels et l'import de l'inventaire scanné.

C. OUTIL DE SYNCHRONISATION

L'outil Syncroid permet la synchronisation du lecteur avec l'ordinateur afin d'effectuer l'import et l'export de données entre notre application Web G-ECONOMAT et le lecteur code-barres que vous utilisez.

| 1. | Installation de l'u | tilitaire |
|----|---------------------|-----------|
|    |                     |           |

Cet utilitaire est à destination des utilisateurs du lecteur code-barres, il est nécessaire de l'installer sur chacun des ordinateurs sur lesquels sera connecté l'appareil.

Lors de l'installation du fichier Syncroid-setup-x64-(albatec)-x.y.z.exe, vous pouvez laisser les paramètres par défaut.

2. Configuration de l'utilitaire

Veuillez connecter le lecteur à l'ordinateur.

Par défaut, les actions du logiciel G-MAT seront activées. Il vous faut aller dans préférences puis sélectionner "G-ECONOMAT uniquement" puis fermer syncroid et le rouvrir pour qu'il prenne en compte la modification.

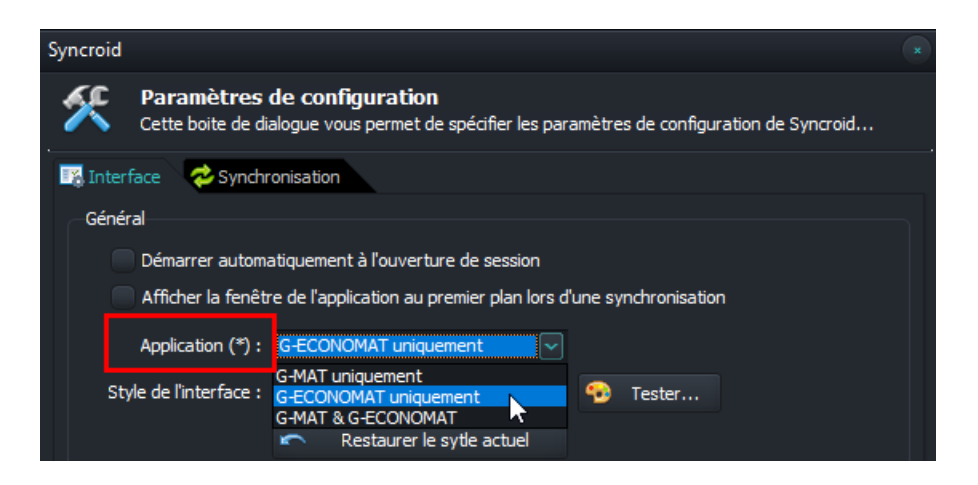

Voici la liste des menus actifs pour G-ECONOMAT :

| Syncroid   |                  |              |                 |          |                                   |
|------------|------------------|--------------|-----------------|----------|-----------------------------------|
| Catalogues | Inventaire stock | Entrées frns | Sorties service | Réglages | <ul> <li>Y Préférences</li> </ul> |

## a) Vérification des préférences

Afin que les utilisateurs puissent utiliser le lecteur code-barres sans difficultés, nous vous invitons à vérifier les éléments suivants dans les préférences :

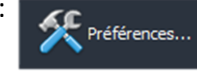

Onglet "Interface"

| Syncroid                                                                                                    | × |
|----------------------------------------------------------------------------------------------------|---|
| Paramètres de configuration<br>Cette boite de dialogue vous permet de spécifier les paramètres de configuration de Syncroid |   |
| Interface 🛛 ở Synchronisation                                                                                               |   |
| Général                                                                                                    |   |
| Démarrer automatiquement à l'ouverture de session                                                                           |   |
| Afficher la fenêtre de l'application au premier plan lors d'une synchronisation                                             |   |
| Application (*): G-ECONOMAT uniquement ~                                                                                    |   |
| Style de l'interface : Glow 🗸 😚 Tester                                                                                      |   |
| 🕿 Restaurer le sytle actuel                                                                                                 |   |
|                                                                                                    |   |
| (*) La modification de ce paramètre nécessite un redémarrage de l'application                                               |   |
|                                                                                                    |   |

#### Onglet "Synchronisation"

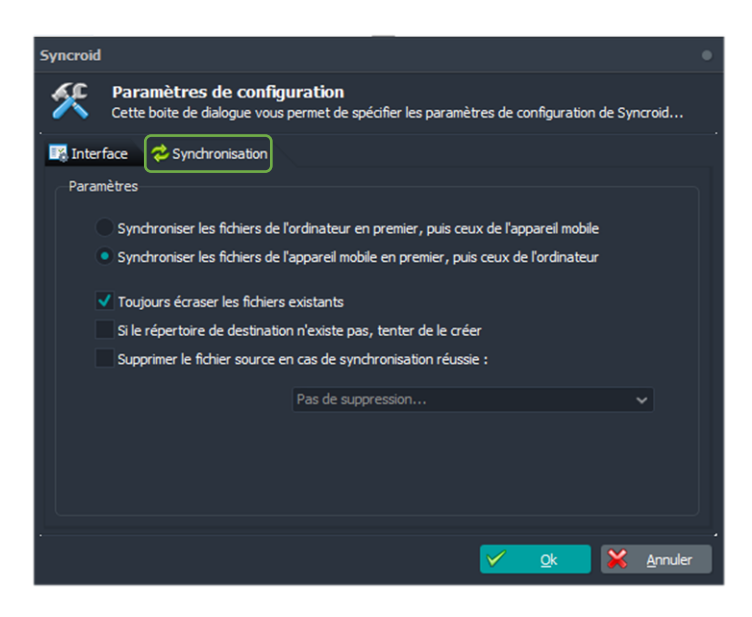

Dans "Réglages", vous devrez effectuer deux configurations pour que l'utilitaire fonctionne avec votre environnement :

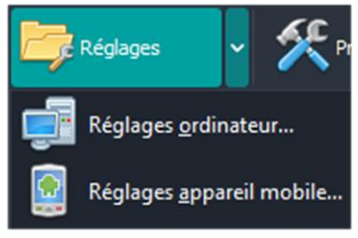

#### Réglages de l'ordinateur

• Sélectionnez "Réglages ordinateur..."

Réglages <u>o</u>rdinateur...

Dans "Répertoire source des catalogues (sur l'ordinateur)", saisissez le chemin vers le répertoire partagé "depot" du serveur et ajoutez à la fin l'identifiant de connexion de l'utilisateur, par exemple : \\ip\_ou\_nom\_du\_serveur\depot\ADMIN

| $\setminus$ | Syncroid |                                                                                                    |          |  |  |  |
|-------------|----------|----------------------------------------------------------------------------------------------------|----------|--|--|--|
|             |          | Synchronisation des fichiers de l'ordinateur<br>Selectionnez le répertoire contenant les fichiers à transférer et la destination |          |  |  |  |
|             | 🐼 Act    | tiver la synchronisation depuis votre ordinateur                                                                                 |          |  |  |  |
|             | Re       | streindre la synchronisation à l'appareil connecté                                                                               |          |  |  |  |
|             | Réperto  | oire source des catalogues (sur l'ordinateur) :                                                                                  |          |  |  |  |
|             | \\ip_ou  | u_nom_du_serveur\depot\ADMIN  ]                                                                                                  | <b>E</b> |  |  |  |
|             | Masque   | e de sélection des catalogues :                                                                                                  |          |  |  |  |
|             | cat????  | ?.txt 🗮 Vérifier la sélection des fichiers                                                                                       |          |  |  |  |
|             |          |                                                                                                    |          |  |  |  |

- Inscrivez dans "Masque de sélection des catalogues" : cat\*.txt
- Sélectionnez dans "Répertoire de destination (sur l'appareil mobile)" le dossier G-ECONOMAT du lecteur code-barres.

| Répertoire de destination (sur l'appareil mobile) :    | $\overline{}$ |
|--------------------------------------------------------|---------------|
| \Espace de stockage interne partagé\ALBATEC\G-ECONOMAT |               |

# Réglages de l'appareil mobile

• Sélectionnez "Réglages appareil mobile..."

Réglages <u>a</u>ppareil mobile...

• Sélectionnez dans "Répertoire source (sur l'appareil mobile)" le dossier G-ECONOMAT du lecteur code-barres.

| Syncroid |                                                                              |                                    |                                                             | *     |
|----------|------------------------------------------------------------------------------|------------------------------------|-------------------------------------------------------------|-------|
|          | Synchronisation des fichiers d<br>Selectionnez le répertoire contenant les f | <b>e l'appar</b><br>fichiers à tra | <b>eil mobile</b><br>nsférer et la destination sur l'ordina | teur  |
| 🐼 Act    | tiver la synchronisation depuis l'appareil mo                                | obile                              |                                                             |       |
| Re       | streindre la synchronisation à l'appareil cor                                | nnecté                             |                                                             |       |
| Réperto  | oire source (sur l'appareil mobile) :                                        |                                    |                                                             |       |
| \Espac   | e de stockage interne partagé\ALBATEC\@                                      | -ECONOMA                           | т ———                                                       | ▶ 💐 📔 |
| Masque   | e de sélection (fichier inventaire) :                                        |                                    |                                                             |       |
| tinvs.t  | xt                                                                           |                                    |                                                             |       |
| Masque   | e de sélection (entrées fournisseurs) :                                      |                                    |                                                             |       |
| tentr.t  | xt                                                                           |                                    |                                                             |       |
| Masque   | e de sélection (sorties services) :                                          |                                    |                                                             |       |
| tsort.t  | xt                                                                           | <b>E</b>                           | Vérifier la sélection des fichiers                          |       |
|          |                                                                              |                                    |                                                             |       |

- Vérifiez dans les masques de sélection qu'il soit inscrit tinvs.txt, tentr.txt et tsort.txt.
- Saisissez dans "Répertoire de destination (sur l'ordinateur)" le chemin vers le répertoire partagé "depot" du serveur et ajoutez à la fin l'identifiant de connexion de l'utilisateur, par exemple : \ip\_ou\_nom\_du\_serveur\depot\ADMIN

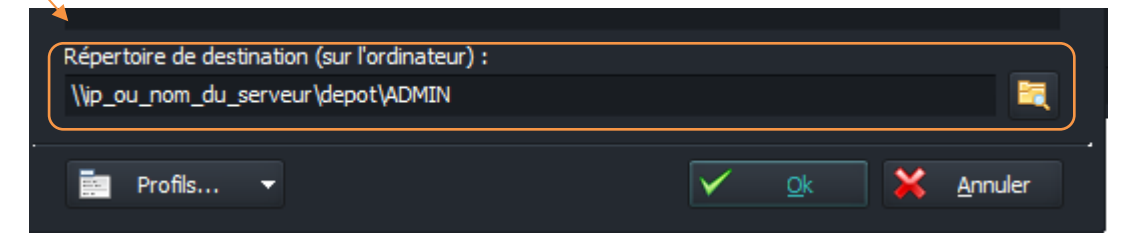

# II. PARTIE UTILISATEUR : UTILISATION DU LECTEUR

# > Utilisation du lecteur

# A. FONCTIONNEMENT DU LECTEUR MC22

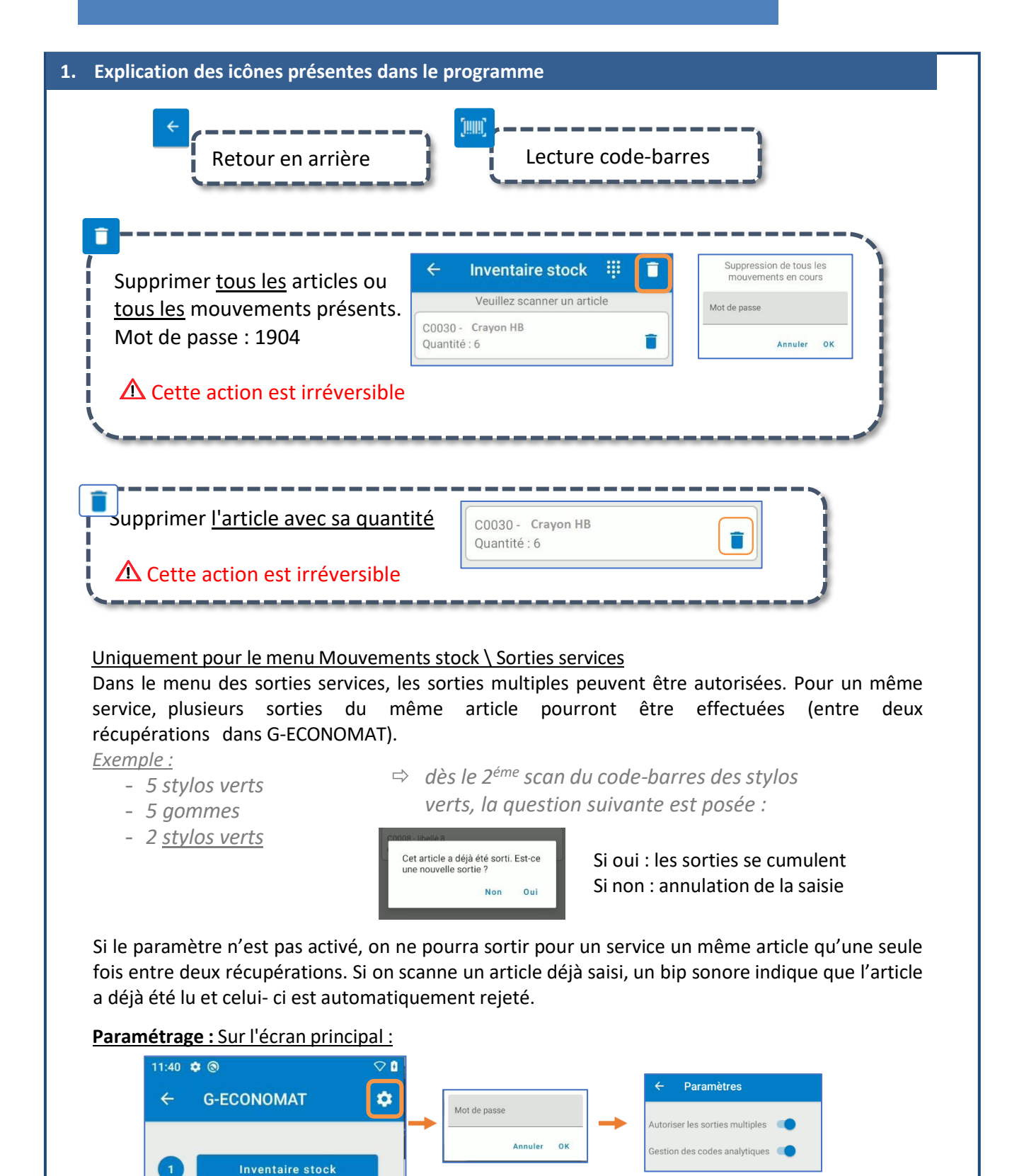

| 2. Réinitialisation du lecteur                                                                                                    |                                                                                                    |  |  |  |  |
|----------------------------------------------------------------------------------------------------|----------------------------------------------------------------------------------------------------|--|--|--|--|
| Le redémarrage permet de rebooter le lecteur s'il est bloqué sur un écran ou ne répond plus.<br>⇒ Pour cela, appuyer sur le bouton « <b>Power</b> » () pendant 2s puis appuyer sur Redémarrer                                                                                                    |                                                                                                    |  |  |  |  |
| 3. Activer le transfert des fichiers sur le lecteur avant impo                                                                                                    | ort ou export                                                                                                    |  |  |  |  |
| A partir du 07/03/2022, les lecteurs ont le transfert USB a<br>La procédure ci-dessous <u>n'est donc plus nécessaire</u> .<br>Allumer le lecteur et balayer l'écran du haut vers le bas en<br><i>Haut de l'écran</i><br>Haut de l'écran         Joate         Système A • Recharge via USB de cet app          Clic sur cette ligne         Date         Sélectionner la ligne "Transfert des fichiers" | ectivé par défaut.<br>partant du haut du lecteur.<br>Système Android ^<br>Recharge via USB de cet appareil<br>Appuyez ici pour plus d'options. |  |  |  |  |
| Utiliser la connexion USB<br>pour<br>Recharger cet appareil                                                                                                    |                                                                                                    |  |  |  |  |
| Transférer des fichiers     Transférer des photos     (PTP)                                                                                                    |                                                                                                    |  |  |  |  |

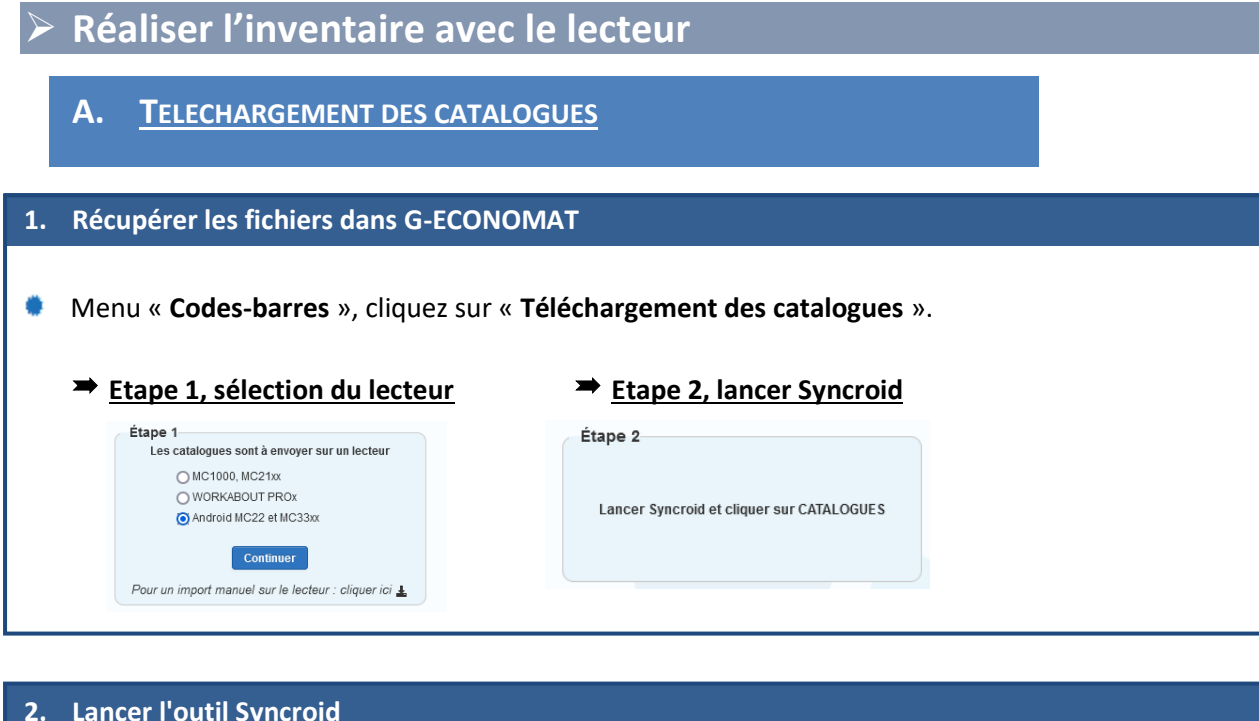

| 2. Lancer l'outil Syncroid |                        |  |
|----------------------------|------------------------|--|
| Posez le lecteur MC22 sur  | sa base.               |  |
| Ouvrir Syncroid et cliq    | Syncroid<br>Catalogues |  |

#### 3. Importer les fichiers sur le lecteur

Accédez au menu Import / Export > Import fichiers catalogues

| 11:46 🗢 🕲 🗢 🗘                | 11:47 🗘 🕲 🗘 🗘                    | 11:48 🗢 🕲 🗘 🗘                                                                                 |
|------------------------------|----------------------------------|-----------------------------------------------------------------------------------------------|
| ← G-ECONOMAT 🌣               | ← Import / Export                | ← Import / Export                                                                             |
| 1 Inventaire stock           | 1 Export inventaire stock        | Posez l'appareil sur son puit et attendez<br>que la synchronisation transfère les<br>fichiers |
| 2 Mouvements stock           | 2 Export entrées<br>fournisseurs | Lorsque la synchronisation sera<br>terminée, appuyez sur le bouton ENT                        |
| 3 Import / Export            | 3 Export sorties services        | Appuyez sur ESC pour annuler le<br>transfert                                                  |
| 4 Récup sauvegarde           | 4 Import fichiers<br>catalogues  | ENT                                                                                           |
| ALBATEC V1.17                |                                  |                                                                                               |
|                              |                                  |                                                                                               |
| Appuvoz opcuito cur la touch | ENT                              |                                                                                               |
| Appuyez ensuite sur la touch |                                  |                                                                                               |

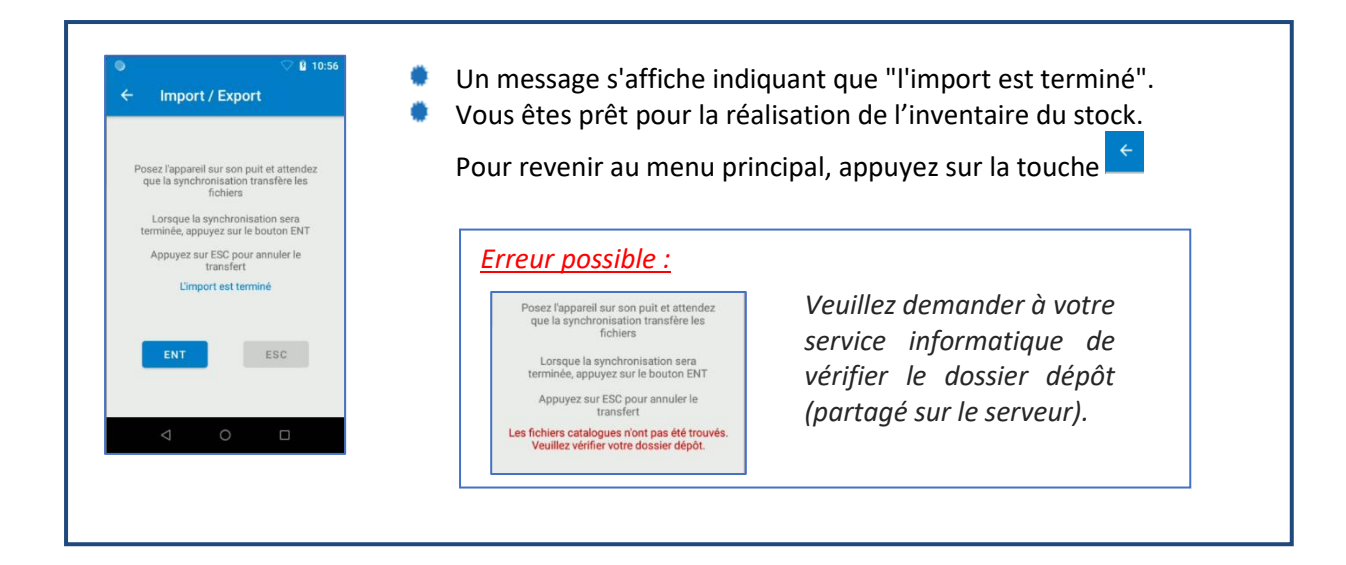

# B. <u>PROCEDER A L'INVENTAIRE DU STOCK</u>

#### 1. Lecture

| ۱ 🔅 | Accédez au menu <b>Inventaire s</b>                           | stock                       |                                                         |
|-----|---------------------------------------------------------------|-----------------------------|---------------------------------------------------------|
|     | 11:46 ♥ ® ♥ I<br>← G-ECONOMAT ♥                               | 11:54 ✿ ֎                   | 12:19 ✿ ⑧                                               |
|     | 1 Inventaire stock                                            |                             | stvilas<br>Stylo bille bleu                             |
|     | 2 Mouvements stock                                            | Veuillez scanner un article | Quantité                                                |
|     | 4 Récup sauvegarde                                            |                             | - 4 +                                                   |
| Vou | CEBATEC V1.17                                                 | e code de l'article via     | En cliquant au niveau du<br>chiffre, il est possible de |
|     | 11:59 ✿ ⑧                                                     |                             | saisir une quantité                                     |
|     | Veuillez saisir le code article<br>code article<br>Annuler OK |                             |                                                         |
|     |                                                               |                             |                                                         |

#### 2. Consulter les articles lus

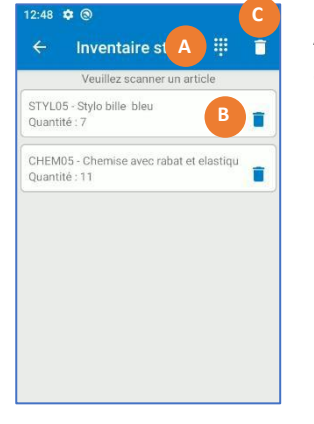

A la fin de votre inventaire du stock, vous visualiserez l'ensemble des articles avec leur quantité. Depuis cet écran vous pourrez :

- A. poursuivre l'inventaire en scannant ou en saisissant un autre article,
- B. modifier la quantité saisie en appuyant sur un article,
- C. supprimer la lecture d'un article avec sa quantité ou encore supprimer la totalité des articles scannés.

| 3. Récupérat                                                                | 3. Récupération de l'inventaire                                                                                                    |                                                                                                    |                                                                                                    |                         |  |  |  |
|-----------------------------------------------------------------------------|----------------------------------------------------------------------------------------------------|----------------------------------------------------------------------------------------------------|----------------------------------------------------------------------------------------------------|-------------------------|--|--|--|
| Accédez a                                                                   | u menu <b>Import</b>                                                                                                    | / Export > Export Inventa                                                                                      | nire stock > ENT                                                                                                    |                         |  |  |  |
| 11:46 ♥ ⑨<br>← G-ECONC                                                      | ©∎<br>¢ TAMC                                                                                                    | 11:47 ♥<br>← Import / Export                                                                                   | a 11:48 ♥ ⊗<br>← Import / Export                                                                                       | ♥ 0                     |  |  |  |
| 1 Inver                                                                     | staire stock                                                                                                    | 1 Export inventaire stock                                                                                      | Posez l'appareil sur son puit et attendez<br>que la synchronisation transfère les<br>fichiers                          |                         |  |  |  |
| 2 Mouve                                                                     | ments stock<br>rt / Export                                                                                                    | 2 Export entrées<br>fournisseurs     3 Export sorties services                                                 | Lorsque la synchronisation sera<br>terminée, appuyez sur le bouton ENT<br>Appuyez sur ESC pour annuler le<br>transfert |                         |  |  |  |
| 4 Récup                                                                     | sauvegarde                                                                                                    | Import fichiers<br>catalogues                                                                                  | ENT                                                                                                    |                         |  |  |  |
| AL                                                                          | BATEC V1.17                                                                                                    |                                                                                                    |                                                                                                    |                         |  |  |  |
| Un message<br>placé en sau<br>Posez le le<br><u>Dans G-EC</u><br>Dans le me | indique que l'a<br>ivegarde (la sai<br>icteur sur sa ba<br>i <mark>CONOMAT</mark><br>enu " <b>Codes bai</b>                                                                                          | export est terminé. Chaqu<br>uvegarde la plus récente é<br>se.<br>r <b>es</b> ", lancez " <b>Import de l'i</b> | le inventaire exporté est auto<br>crasant la sauvegarde précéc<br>nventaire du stock".                                 | bmatiquement<br>dente). |  |  |  |
| ➡ <u>Etape 1, sél</u> e                                                     | ectionnez le m                                                                                                    | odèle de lecteur 🏾 🗢                                                                                           | Etape 2, lancez Syncroid                                                                                               |                         |  |  |  |
| Étape 1                                                                     |                                                                                                    |                                                                                                    | Étape 2                                                                                                    |                         |  |  |  |
| L'inventaire so<br>MC10<br>WORł                                             | e <b>trouve sur un lecteur</b><br>00, MC21xx<br><about prox<br="">id MC22 et MC32R</about>                                                                                                    |                                                                                                    | Lancer Syncroid et cliquer sur INVENTAIRE                                                                              |                         |  |  |  |
|                                                                             | Confirmer                                                                                                    |                                                                                                    |                                                                                                    |                         |  |  |  |
| ➡ <u>Etape 3 : cli</u>                                                      | quez sur le bou                                                                                                    | iton « Inventaire stock »                                                                                      | dans Syncroid                                                                                                    |                         |  |  |  |
| ➡ Etape 4 : Le                                                              | s données son                                                                                                    | t importées automatiquer                                                                                       | <u>nent</u>                                                                                                    |                         |  |  |  |
| Avancement de l<br>Fichier récu<br>automa                                   | Avancement de la procédure<br>Fichier récupéré, import<br>automatique L'étape 4 est bloquée jusqu'à la fin de l'étape 2.<br>Une fois achevée, vous obtenez le récapitulatif de l'inventaire importé. |                                                                                                    |                                                                                                    |                         |  |  |  |
| 2 mouvement(s) de ré                                                        |                                                                                                    |                                                                                                    |                                                                                                    |                         |  |  |  |
| Article                                                                     | Article Quantité réelle scannée Différence entre stock réell et stock GECONOMAT                                                                                                    |                                                                                                    |                                                                                                    |                         |  |  |  |
| CHEM05 - Chemise avec ra                                                    | STLUD - Stylin Dille Dielu     7.00     -1.00       CHEM05 - Chemise avec rabat et elastiques 130 g rouge     11.00     -2.00                                                                        |                                                                                                    |                                                                                                    |                         |  |  |  |
| ▲ Imprimer le récapitulatif Retour                                          |                                                                                                    |                                                                                                    |                                                                                                    |                         |  |  |  |
|                                                                             | Réca                                                                                                    | pitulatif de l'inventaire du stock effec                                                                       | tué le 13/07/2813 & 13/02-89                                                                                           |                         |  |  |  |
|                                                                             | Code                                                                                                    | Libellé                                                                                                    | Quantité R                                                                                                    | ojet                    |  |  |  |
|                                                                             | CHEM05 Chemise aver                                                                                                    | u<br>: rabat et elastiques 130 g rouge                                                                         | 7.00                                                                                                    |                         |  |  |  |
|                                                                             |                                                                                                    |                                                                                                    |                                                                                                    |                         |  |  |  |

# C. MOUVEMENTS D'ENTREES FOURNISSEURS

#### 1. Scanner les mouvements d'entrée

La saisie d'entrée en stock consiste à scanner les réceptions fournisseur.

#### Accédez au menu Mouvements stock > Entrées fournisseurs

Scannez ou sélectionnez dans la liste le fournisseur. L'affectation d'un code analytique est facultative, puis scannez l'article et indiquez la quantité :

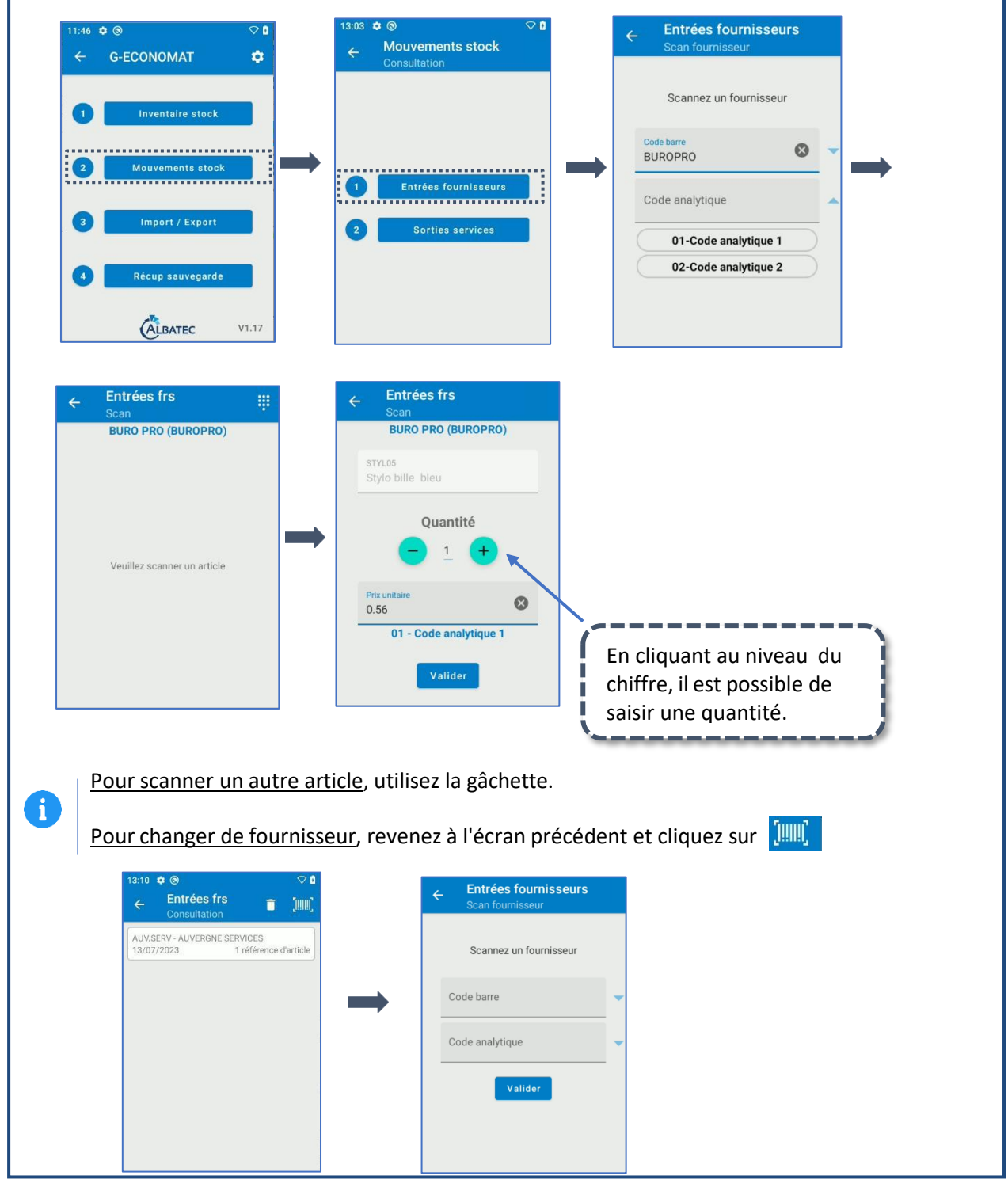

| 2. Intégrer les entrées fournisseurs dans G-ECONOMAT                                                                                                    |                    |                                       |        |
|----------------------------------------------------------------------------------------------------|--------------------|---------------------------------------|--------|
| Accédez au menu Import / Export > Export entrées fournisseurs > ENT                                                                                                    |                    |                                       |        |
| It is a constraint of the intervention of the intervention of t | Cors place         | cées da                               | ins le |
| Dans le menu Codes-Barres, lancez "Import des mouvements d'entrée".                                                                                                    |                    |                                       |        |
| ➤ Etape 1, sélectionnez le modèle de lecteur Étape 1 L'inventaire se trouve sur un lecteur                                                                                                    |                    |                                       |        |
| Si problème de récupération de fichier<br>➡ Etape 3 : cliquez sur le bouton « Entrées frs » dans Syncroid                                                                                                    |                    |                                       |        |
| ➡ Etape 4 : Les données sont importées automatiquement Avancement de la procédure ✓ Fichier récupèré, import<br>automatique L'étape 4 est bloquée jusqu'à la fin de l'étape 3. Une<br>obtenez le récapitulatif des entrées importées.                                                                                                    | e fois ac          | hevée,                                | vous   |
| 3 mouvement(s) enregistré(s)                                                                                                    |                    |                                       |        |
| Fournisseur         Article           AUVSERV - AUVERGNE SERVICES         STYL05 - Stylo bille bleu           ALBA - ALBATEC         ENV05 - Enveloppes auto-adhésives 80g pleine           ALBA - ALBATEC         ENV10 - Enveloppes auto-adhésives 80g fenêtre                                                                                                    |                    | Quantité<br>10.00<br>100.00<br>100.00 |        |
|                                                                                                    | r le récapitulatif | Retour                                |        |
| Récanitulatif des mouvements importés le 11 ET Trans                                                                                                    |                    |                                       |        |
| Code Libellé                                                                                                    | Quantité           | Rejet                                 |        |
| Fournisseur : AUV.SERV - AUVERGNE SERVICES                                                                                                    |                    |                                       |        |
| STYL05 Stylo bille bleu                                                                                                    | 10.00              |                                       |        |
| Fournisseur : ALBA - ALBATEC                                                                                                    |                    |                                       |        |
| ENVUS Enveloppes auto-adhésives 80g pleine                                                                                                    | 100.00             |                                       |        |
| Enveloppes auto-adnesives 80g fenetre                                                                                                    | 100.00             |                                       |        |

## D. MOUVEMENTS DE SORTIES SERVICES

#### 1. Scanner les sorties services

## Accédez au menu Mouvements stock > Sorties services

Scannez ou sélectionnez dans la liste le service. L'affectation d'un code analytique est facultative, puis scannez l'article et indiquez la quantité :

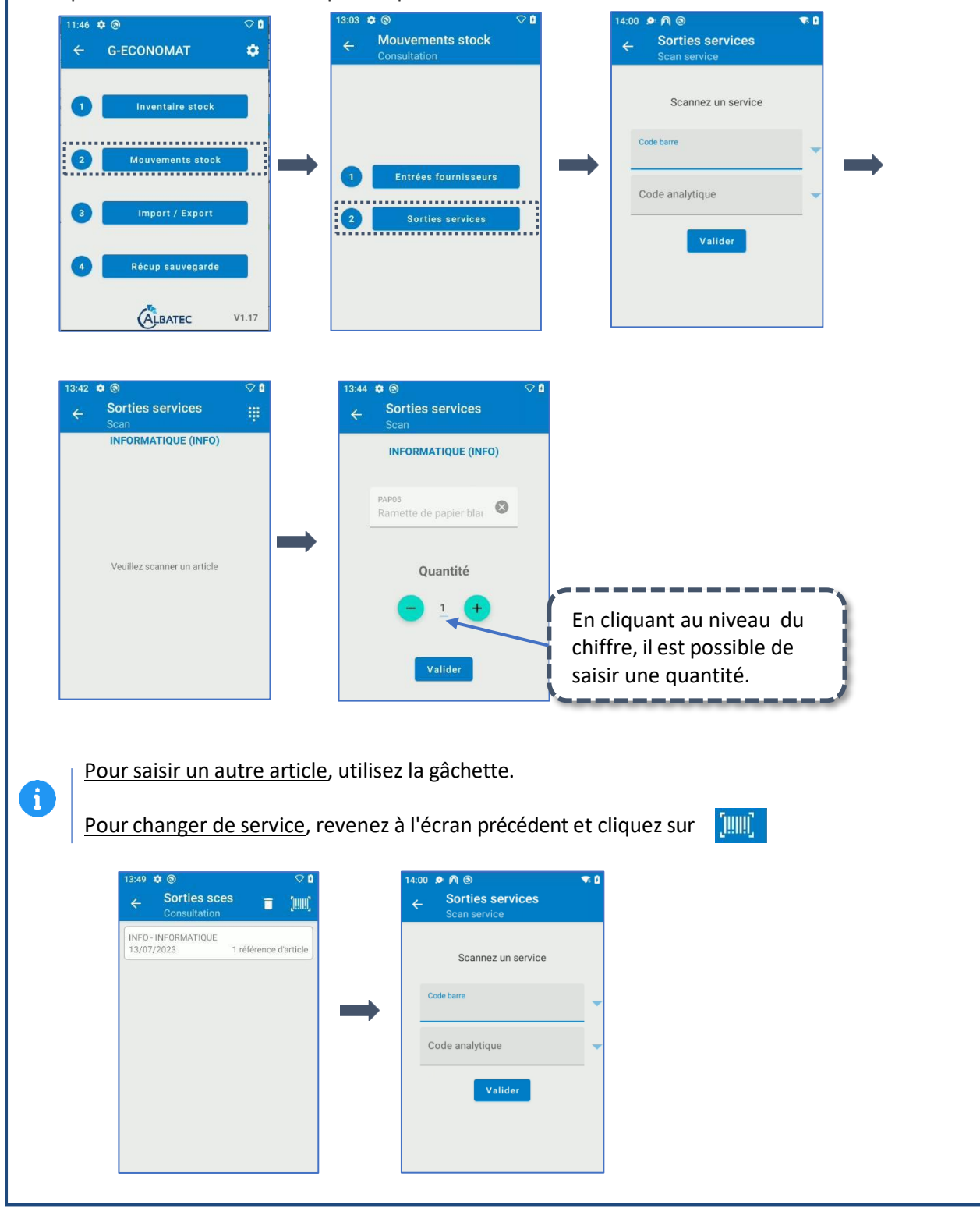

| Accédez au menu Import / Export > Export sorties services > ENT                                                                                                    |                      |
|----------------------------------------------------------------------------------------------------|----------------------|
| 1146 ©        Import / Export         1       Inventaire stock         2       Mouvements stock         3       Import / Export         3       Import / Export         3       Import / Export         3       Import / Export         4       Import fichiers         5       Import fichiers         6       Import fichiers         1       Import fichiers         6       Import fichiers         1       Import fichiers         1       Import fichiers         <                                                                                                    | ors placées dans le  |
| <ul> <li>Posez le lecteur sur sa base</li> <li><u>Dans G-ECONOMAT</u><br/>Dans le menu Codes-Barres, lancer "Import des mouvements de sortie".</li> </ul>                                                                                                    |                      |
| <ul> <li>➡ Etape 1, sélectionnez le modèle de lecteur</li> <li>Étape 1         <ul> <li>Les mouvements se trouvent sur un lecteur</li> <li>Mc1000, MC21xx</li> <li>WORKABOUT PROX</li> <li>Android MC22 et MC33xx</li> </ul> </li> <li>Confirmer</li> <li>Si problème de récupération de fichier</li> </ul>                                                                                                    | RVICE                |
| <ul> <li><u>Etape 3 : cliquez sur le bouton « Sorties svce » dans Syncroid</u></li> <li><u>Etape 4 : Les données sont importées automatiquement</u></li> </ul>                                                                                                    |                      |
| Fichier récupéré, import<br>automatique L'étape 4 est bloquée jusqu'à la fin de l'étape 3. Une<br>obtenez le récapitulatif des sorties importées.                                                                                                    | e fois achevée, vous |
| Fichier récupéré, import<br>automatique L'étape 4 est bloquée jusqu'à la fin de l'étape 3. Une<br>obtenez le récapitulatif des sorties importées.   1 mouvement(s) enregistré(s)   Service   Article   INFO-INFORMATIQUE   PAPO5-Ramette de papier blanc A4 80g   Importmer le re                                                                                                    | e fois achevée, vous |
| ✓ Fichier récupéré, import<br>automatique L'étape 4 est bloquée jusqu'à la fin de l'étape 3. Une<br>obtenez le récapitulatif des sorties importées.          1 mouvement(s) enregistré(s)         Service       Article         INFO-INFORMATIQUE       PAP05-Ramette de papier blanc A4 80g         Récapitulatif des mouvements importés le 1 MONTON & 1000 Control of the service       Nontrol of the service of the service of th | e fois achevée, vous |
| Fichier récupéré, import<br>automatique            L'étape 4 est bloquée jusqu'à la fin de l'étape 3. Une<br>obtenez le récapitulatif des sorties importées.              I mouvement(s) enregistré(s)            Article              Service           Article              INFO-INFORMATIQUE                Récapitulatif des mouvements importés le 1                 Code                 Libellé                                                                                                    | e fois achevée, vous |

# Récupération de sauvegarde

La procédure de récupération permet de restaurer le dernier inventaire de stock ou les derniers mouvements exportés dans G-ECONOMAT.

Cette procédure écrase les données en cours dans le lecteur (inventaire ou mouvements présents dans "Consulter") et les remplace par les données sauvegardées.

|--|--|--|

Manipulation à effectuer sur le lecteur.

> Appuyez sur « **Recup sauvegarde** » puis sur « **Récupération inventaire stock** ». Confirmez la récupération et revenez au menu précédent en appuyant sur « **Terminé** »

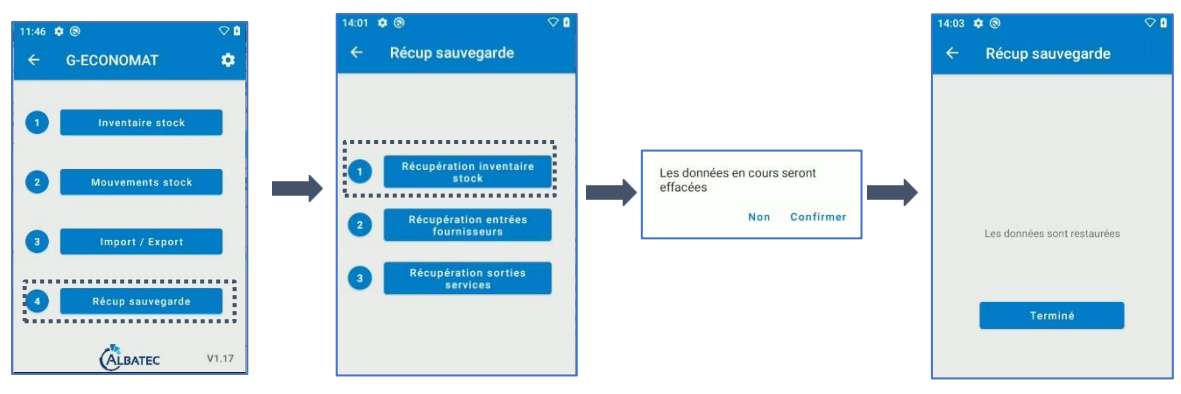

#### B. <u>Recuperation entrees fournisseurs</u>

Manipulation à effectuer sur le lecteur.

> Appuyez sur « **Recup sauvegarde** » puis sur « **Récupération entrées fournisseurs** ». Confirmez la récupération et revenez au menu précédent en appuyant sur « **Terminé** »

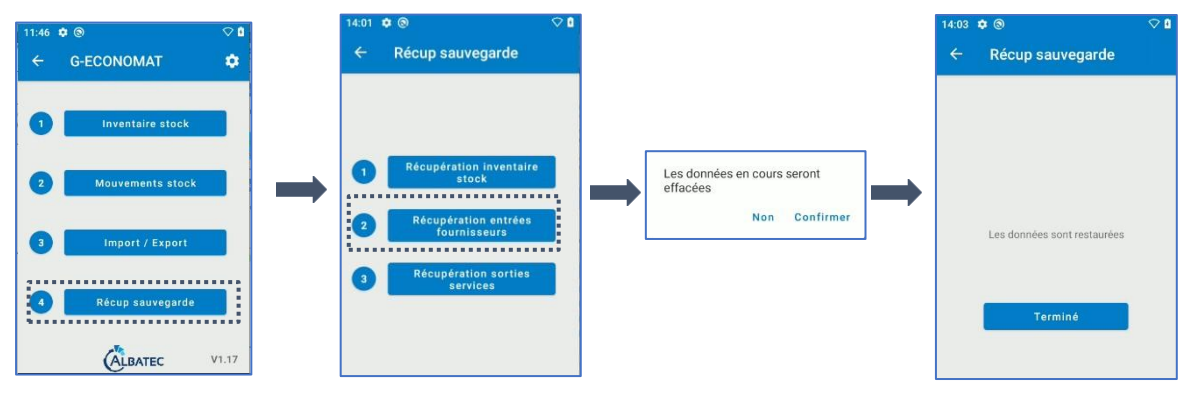

# C. <u>Recuperation sorties services</u>

Manipulation à effectuer sur le lecteur.

> Appuyez sur « **Recup sauvegarde** » puis sur « **Récupération sorties services** ». Confirmez la récupération et revenez au menu précédent en appuyant sur « **Terminé** »

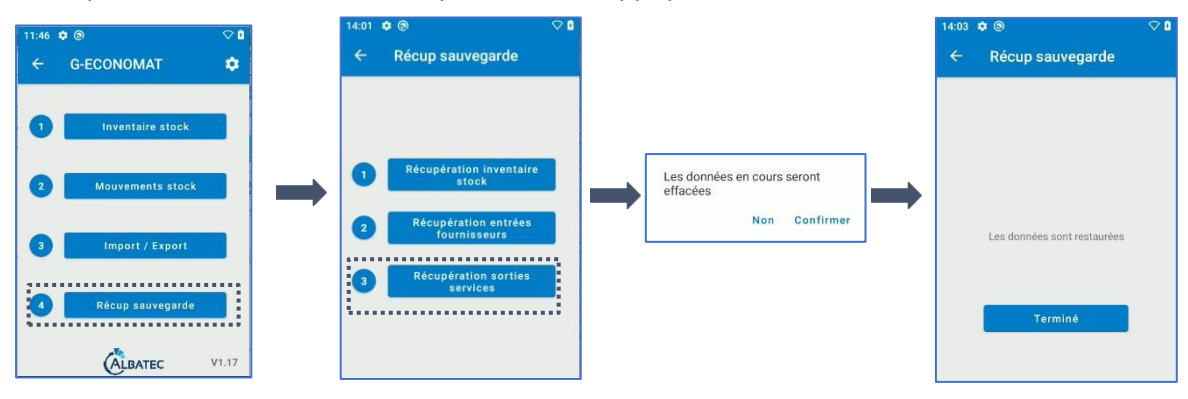